# APPLE HEALTH MOBILE SETUP

This integration allows you to sync your Apple device with WellRight's platform.

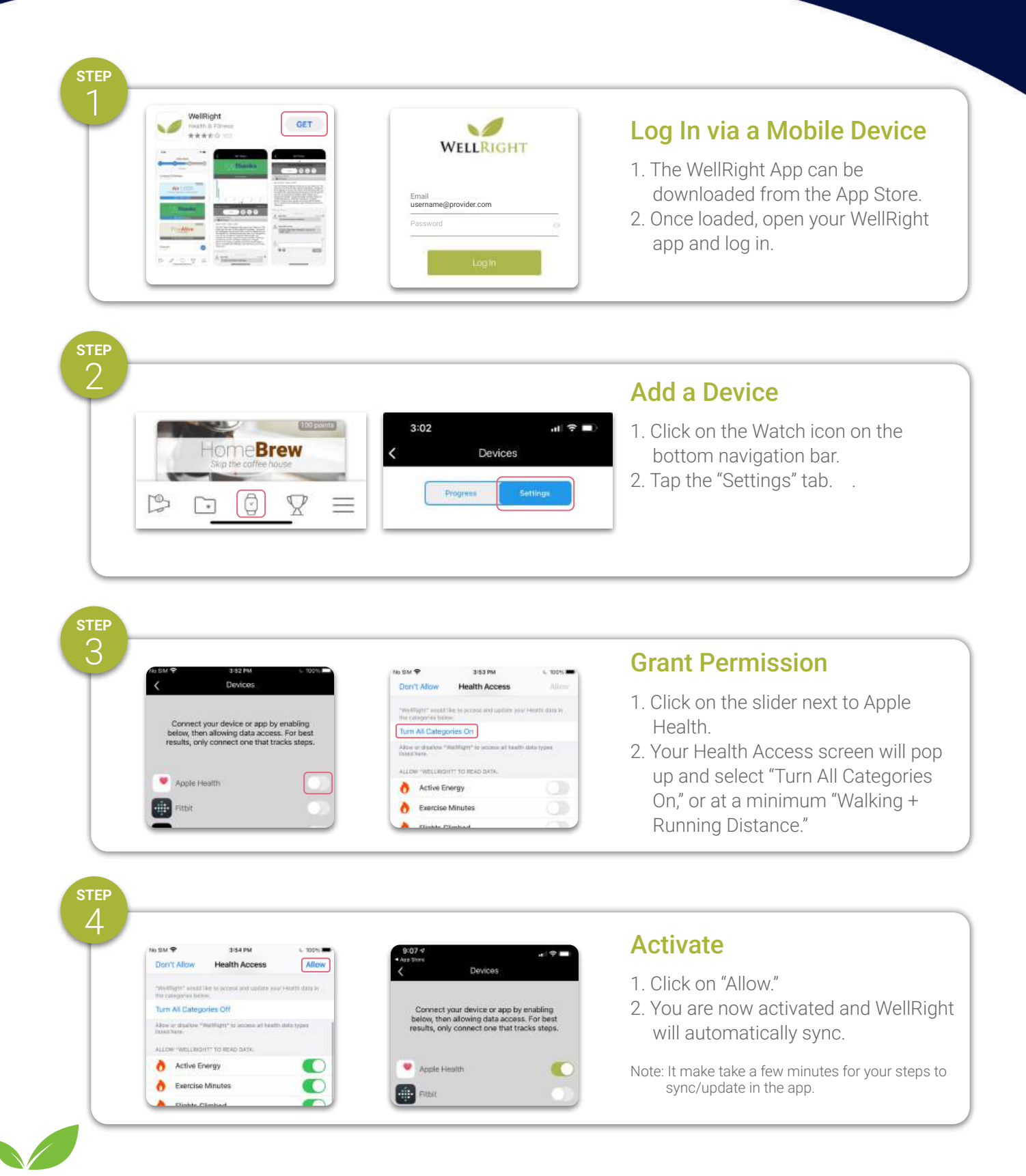

atlanticpkg.wellright.com | For assistance, email support@wellright.com

# FITBIT MOBILE SETUP

This integration allows you to sync your Fitbit device with WellRight's platform.

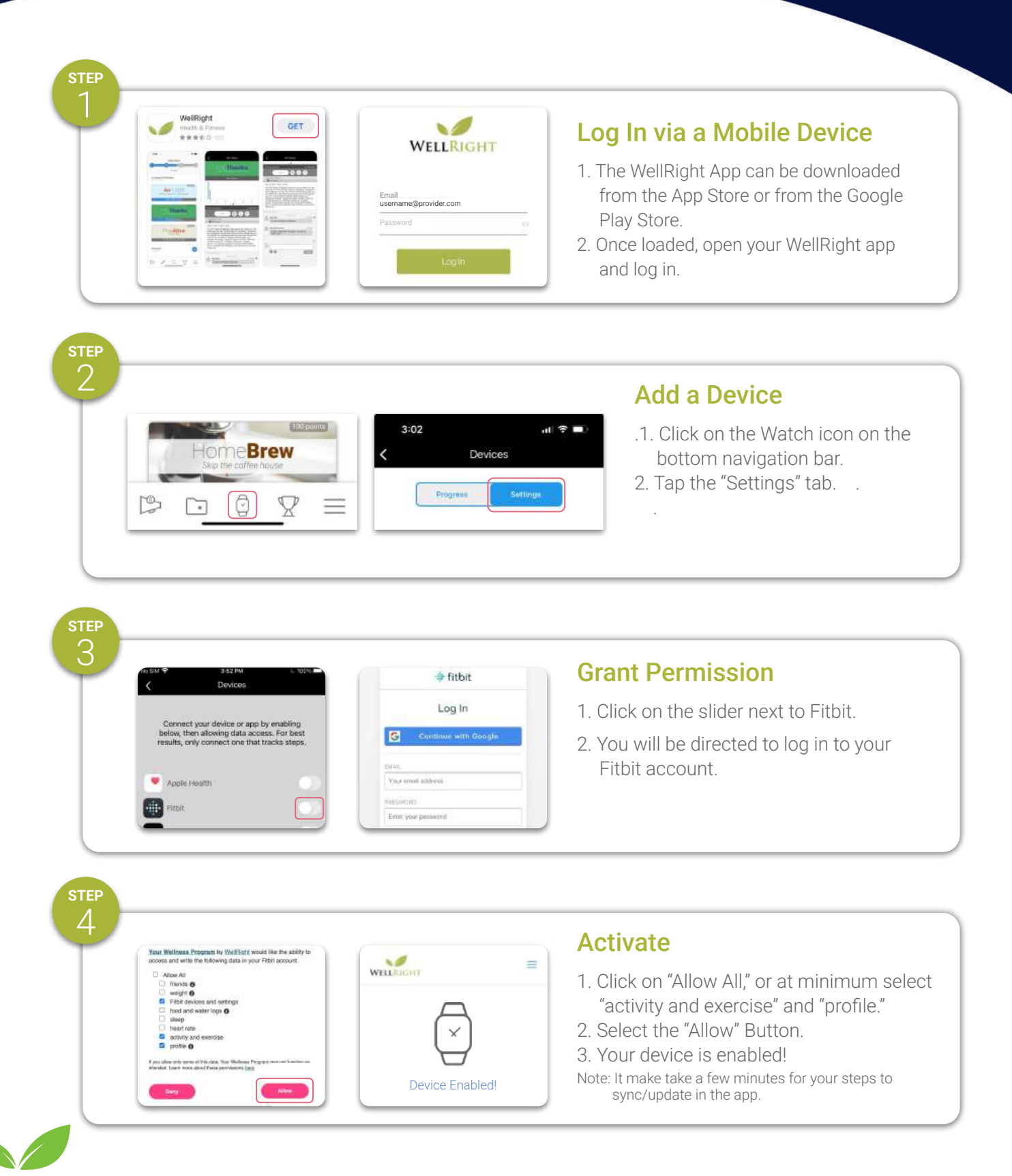

atlanticpkg.wellright.com | For assistance, email support@wellright.com

### FITBIT WEB SETUP

This integration allows you to sync your Fitbit device with WellRight's platform.

E Fabe

a withing

E Past

Pole

Competited St.

2021 Wellness

fun. Get hea

+

+

4

÷

+

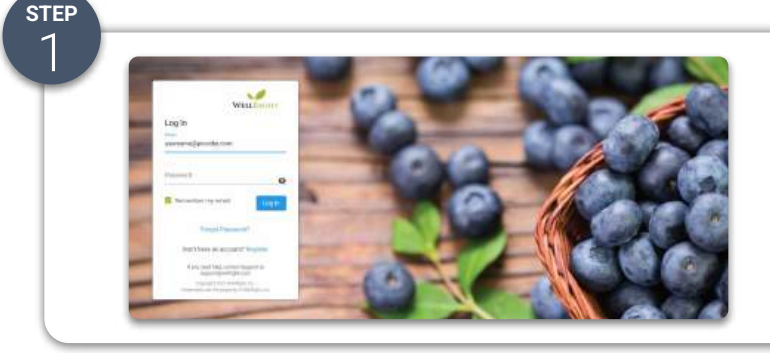

stер 7

WellRight

### Log In via the Web

1. Log in to atlanticpkg.wellright.com

### Add a Device

- 1. On the navigation bar click on the word "Devices."
- 2. In the drop down menu rollover "Supported Devices."
- 3. Select "Fitbit."

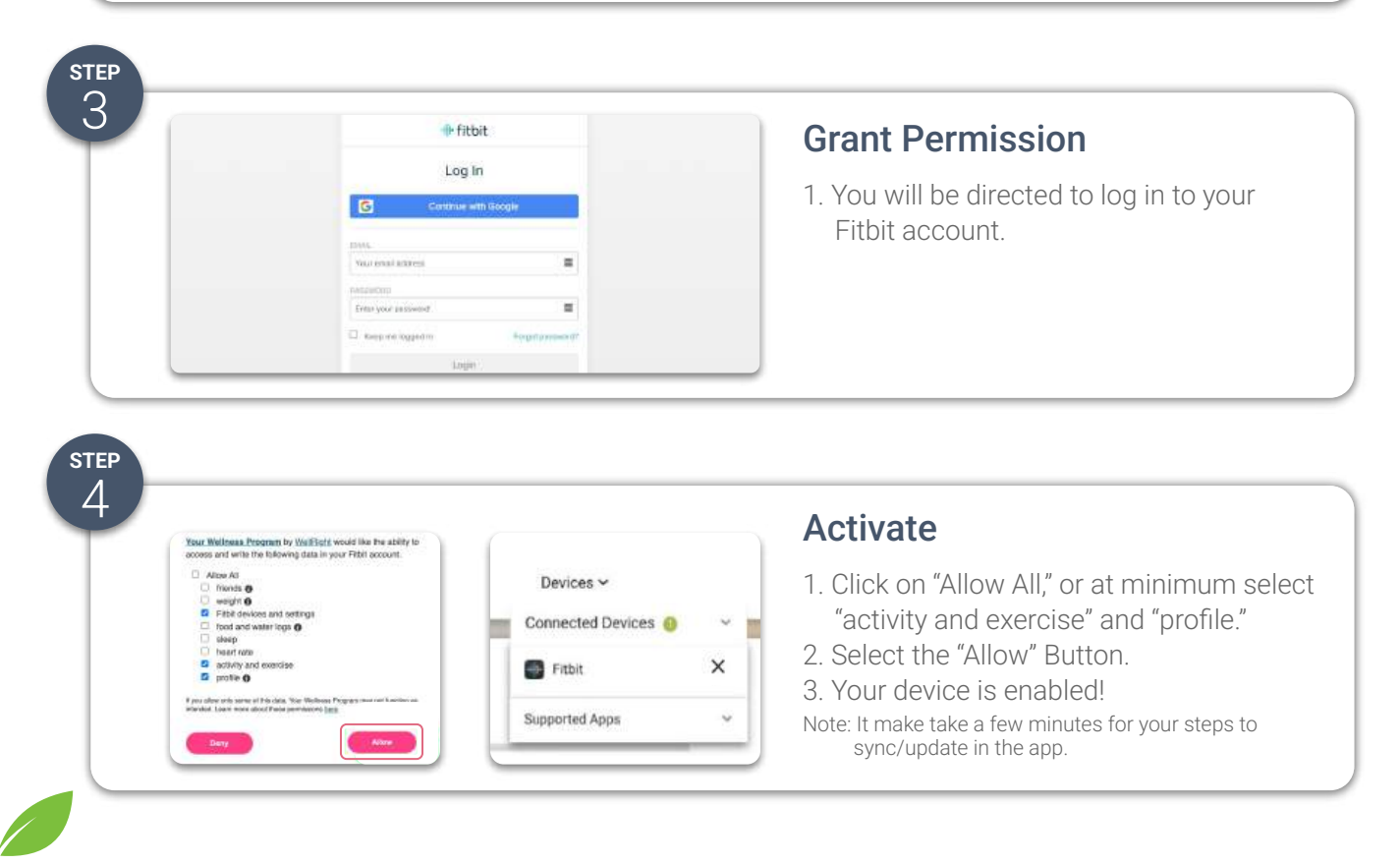

# GARMIN MOBILE SETUP

This integration allows you to sync your Garmin device with WellRight's platform.

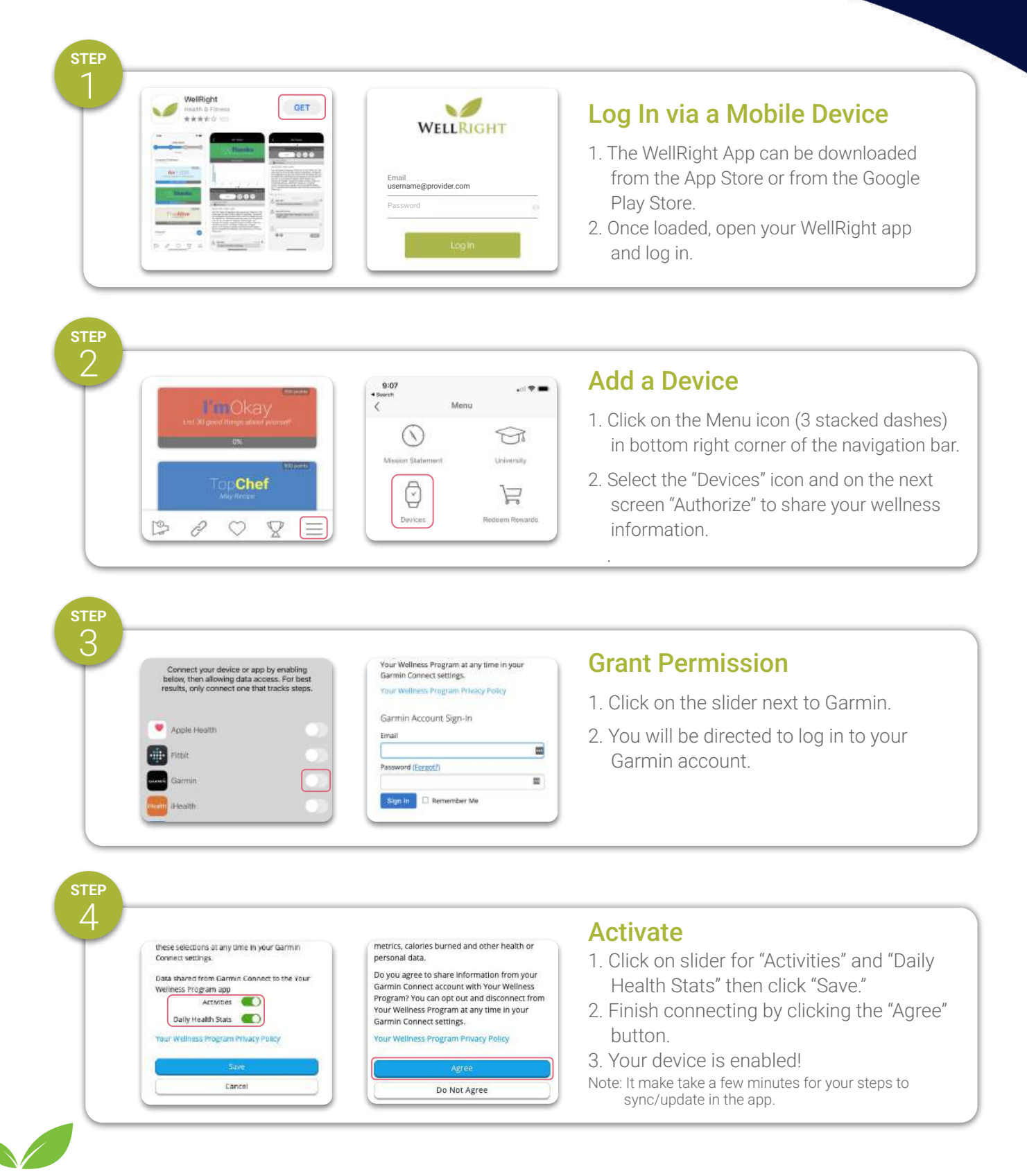

atlanticpkg.wellright.com | For assistance, email support@wellright.com

# GARMIN WEB SETUP

This integration allows you to sync your Garmin device with WellRight's platform.

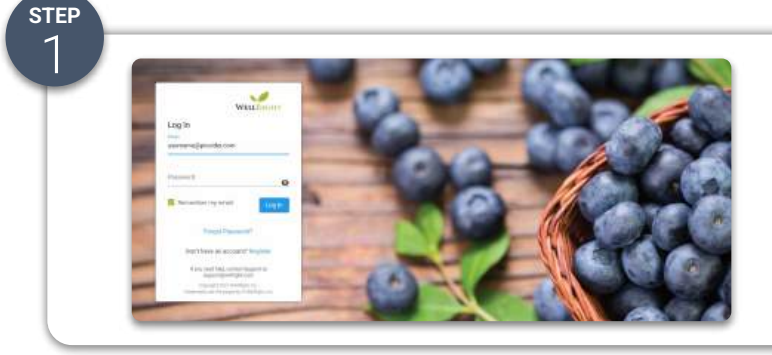

By connecting with Your Wellness Program, you agree to share information from your Gamtin

### Log In via the Web

1. Log in to atlanticpkg.wellright.com

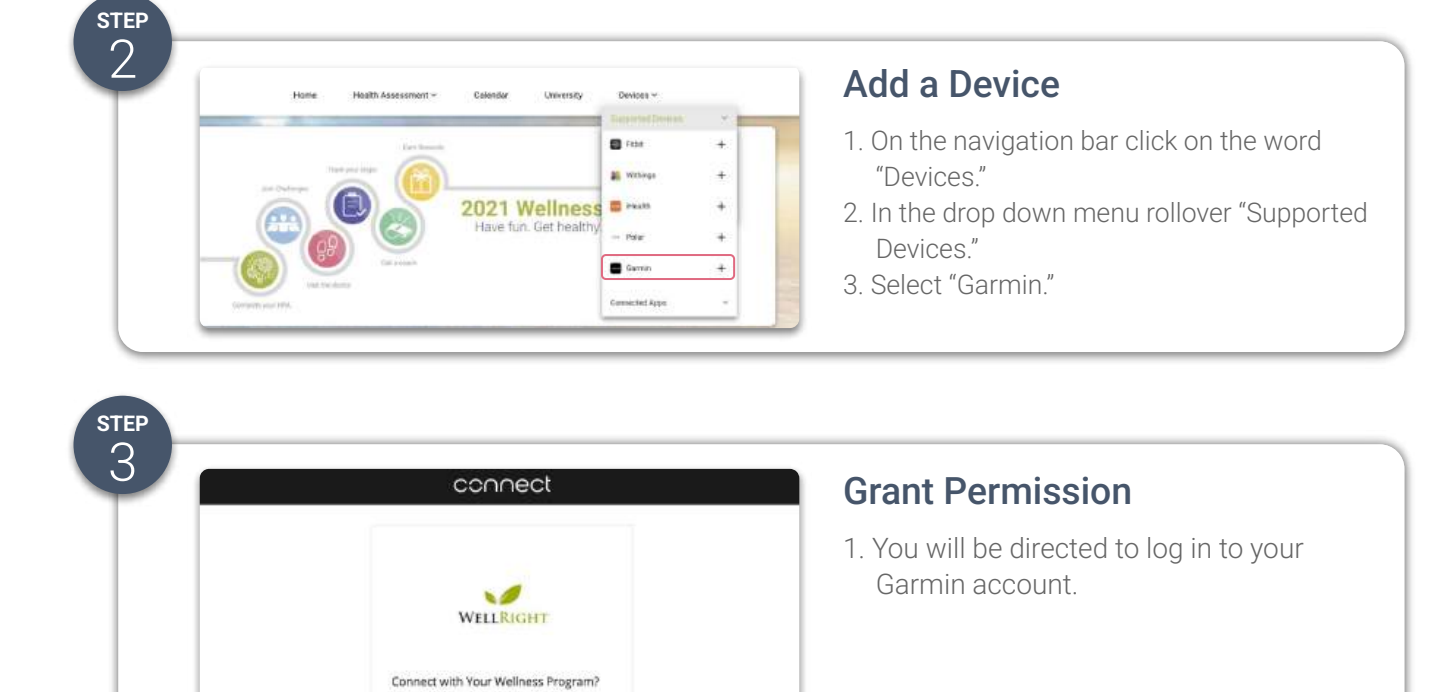

| these se<br>Contract | lections at any time in your Garmin                                | (              |   | Activate                                                                                |
|----------------------|--------------------------------------------------------------------|----------------|---|-----------------------------------------------------------------------------------------|
| Data sha<br>Weiness  | and from Garmin Connect to the Your<br>s Program app<br>Activities | Devices ~      | ~ | 1. Click on "Allow All," or at minimum select<br>"activity and exercise" and "profile." |
| Da<br>Your We        | lly Health Stats                                                   | Garmin         | × | 2. Select the "Allow" Button<br>3. Your device is enabled!                              |
|                      | Save                                                               | Supported Apps | ~ | Note: It make take a few minutes for your steps to                                      |

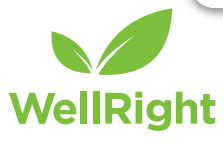

# **iHEALTH MOBILE** SETUP

This integration allows you to sync your iHealth device with WellRight's platform.

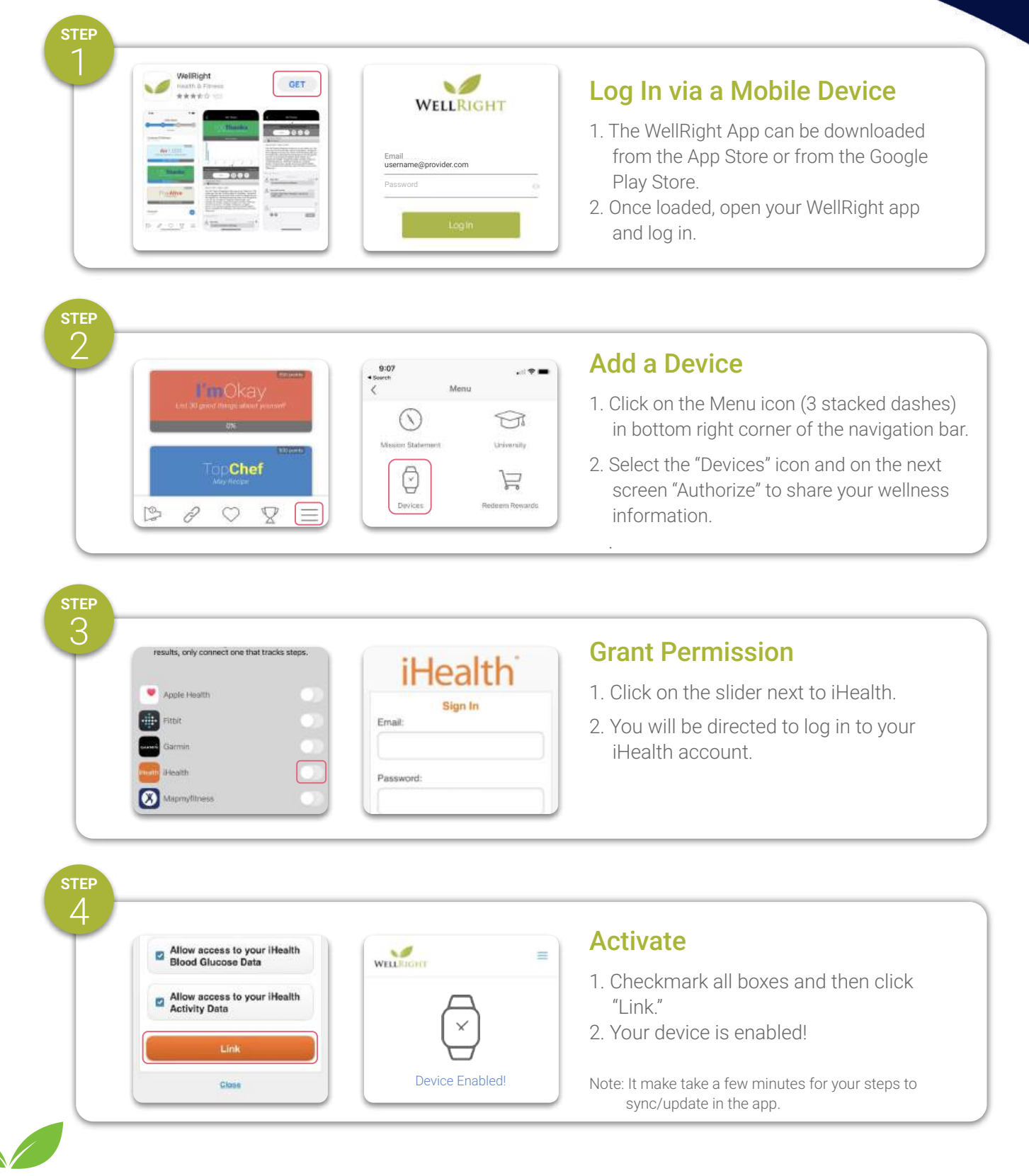

atlanticpkg.wellright.com | For assistance, email support@wellright.com

# **iHEALTH WEB** SETUP

This integration allows you to sync your iHealth device with WellRight's platform.

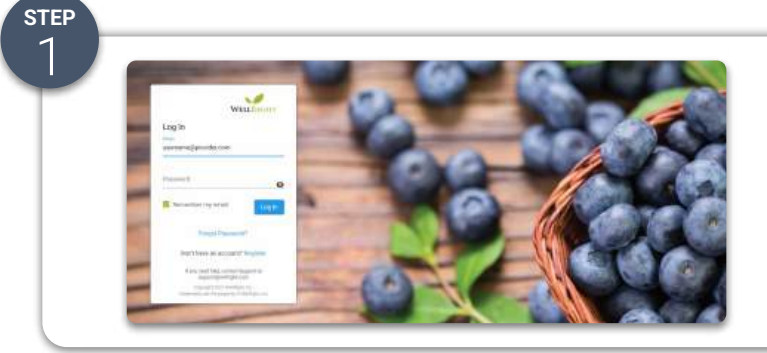

### Log In via the Web

1. Log in to atlanticpkg.wellright.com

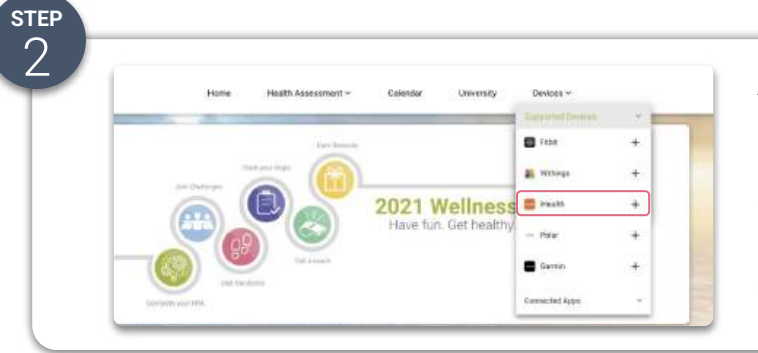

WellRight

#### Add a Device

- 1. On the navigation bar click on the word "Devices."
- 2. In the drop down menu rollover "Supported Devices."
- 3. Select "iHealth".

| Allow access to your iHealth     Devices ~     Connected Devices •     Connected Devices •     Co                                                                                                    | You will be directed to log in to you<br>iHealth account.                               |
|----------------------------------------------------------------------------------------------------|-----------------------------------------------------------------------------------------|
| Allow access to your iHealth<br>Blood Glucose Data<br>Allow access to your iHealth<br>Devices ~<br>Connected Devices •<br>Connected Devices •<br>Con |                                                                                         |
|                                                                                                    |                                                                                         |
| Allow access to your iHealth<br>Blood Glucose Data<br>Allow access to your iHealth<br>Devices ~<br>Connected Devices •<br>Connected Devices •                                                                                                    |                                                                                         |
| Allow access to your iHealth<br>Blood Glucose Data<br>Allow access to your iHealth<br>Connected Devices • 1.0                                                                                                    |                                                                                         |
| Allow access to your iHealth Connected Devices 0 1. (                                                                                                    | ctivate                                                                                 |
| Hearing Data                                                                                                    | Checkmark all boxes and then clic<br>"Link."                                            |
| Link Health X 2. \                                                                                                    | Your device is enabled!                                                                 |
| Close Not                                                                                                    |                                                                                         |
| Link 2. V                                                                                                    | <b>Ctivate</b><br>Checkmark all boxes and then cl<br>"Link."<br>Your device is enabled! |

# POLAR MOBILE SETUP

This integration allows you to sync your Polar device with WellRight's platform.

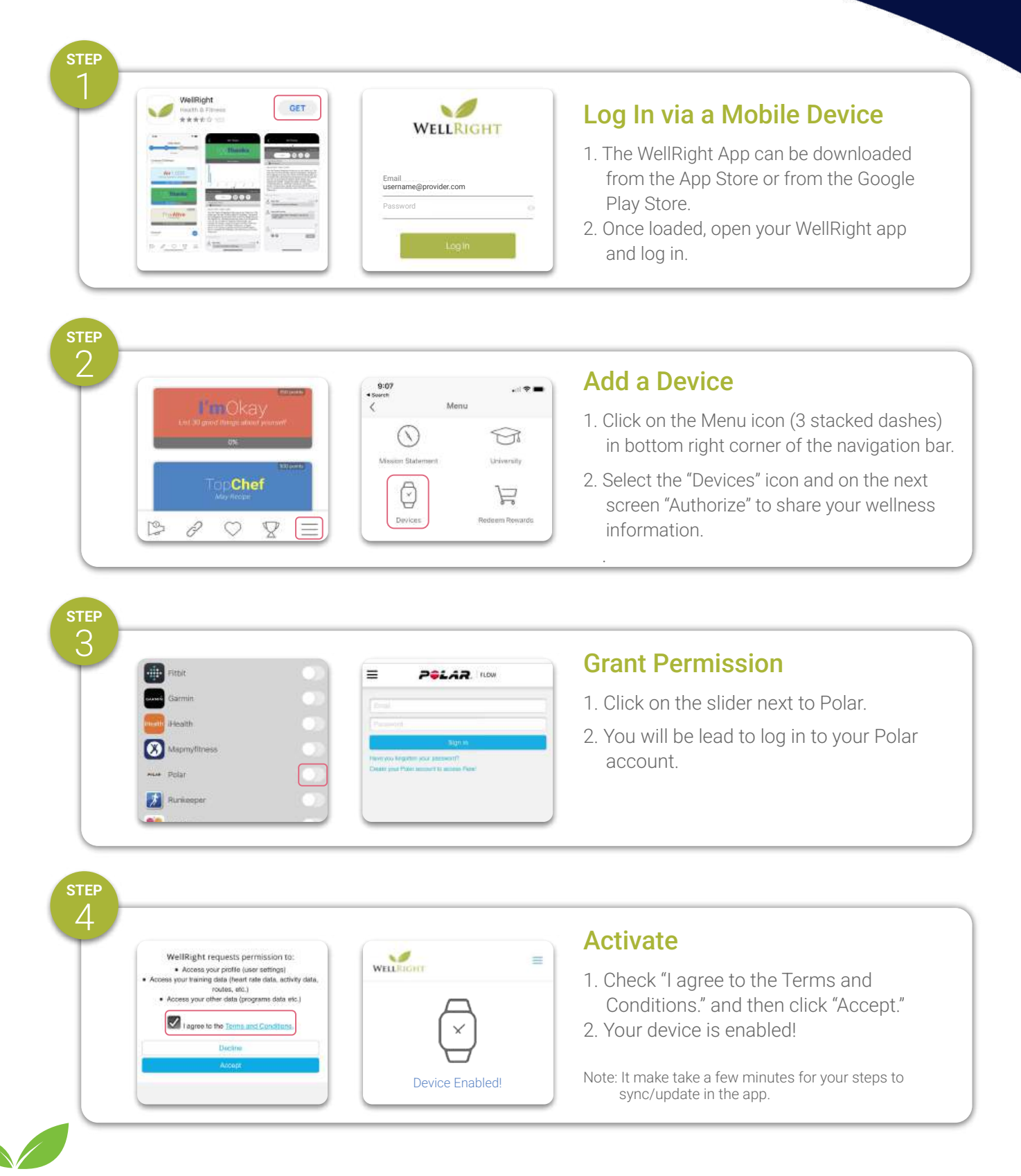

atlanticpkg.wellright.com | For assistance, email support@wellright.com

### POLAR WEB SETUP

This integration allows you to sync your Polar device with WellRight's platform.

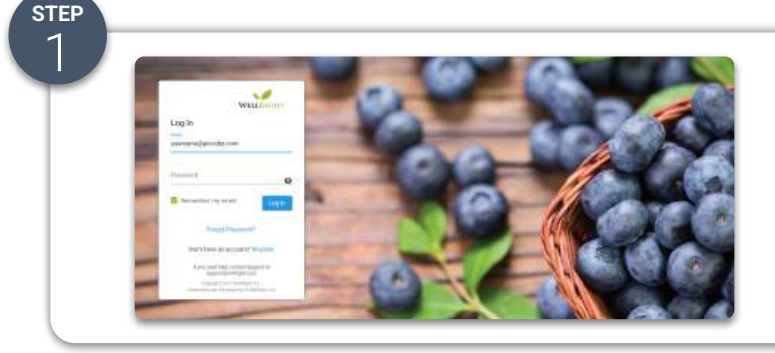

### Log In via the Web

1. Log in to atlanticpkg.wellright.com

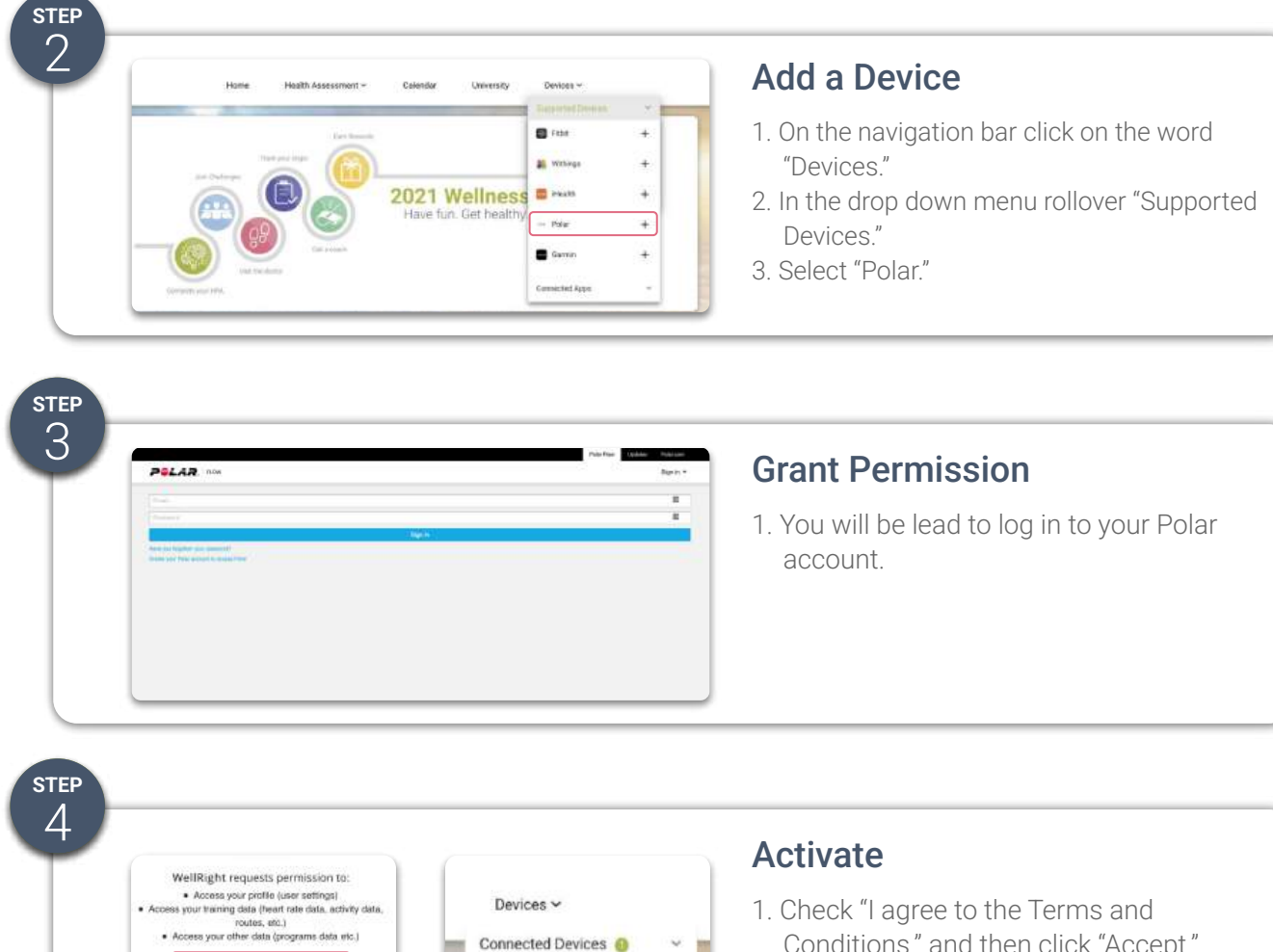

- Conditions." and then click "Accept."
- 2. Your device is enabled!

Note: It make take a few minutes for your steps to sync/update in the app.

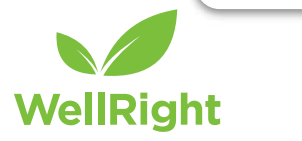

×

~

-- Polar

Supported Apps

# WITHINGS MOBILE SETUP

This integration allows you to sync your Withings device with WellRight's platform.

|           |                                                                                                    | Email<br>username@provider.com<br>Password                                                                                                    | <ul> <li>Log In via a Mobile Device</li> <li>1. The WellRight App can be downloaded<br/>from the App Store or from the Google<br/>Play Store.</li> <li>2. Once loaded, open your WellRight app<br/>and log in.</li> </ul>                        |
|-----------|----------------------------------------------------------------------------------------------------|----------------------------------------------------------------------------------------------------|----------------------------------------------------------------------------------------------------|
| 2         | And the set of the set of the set                                                                                                    | 9:07<br>• Sevent<br>Menu<br>Messen Statement<br>Messen Statement<br>Messen Statement<br>Messen Statement<br>Messen Statement<br>Messen Statement<br>Messen Statement                                                                                                    | <ul> <li>Add a Device</li> <li>1. Click on the Menu icon (3 stacked dashes) in bottom right corner of the navigation bar</li> <li>2. Select the "Devices" icon and on the next screen "Authorize" to share your wellness information.</li> </ul> |
| STEP<br>3 | Garmin ()<br>Health ()<br>Mapmylliness ()<br>Museper ()<br>Withings ()<br>Muthings ()<br>Muthin | EHAN, ADDRESS<br>Densit address<br>Reasonab<br>Plaatecraf<br>Forgot your persword?<br>Sign In                                                                                                    | <ul><li>Grant Permission</li><li>1. Click on the slider next to Withings.</li><li>2. You will be directed to log in to your Withings account.</li></ul>                                                                                          |
| STEP<br>4 | You're going to authorize this partner:<br>to retrieve the information of your user<br>to retrieve activity data and sleep data<br>to retrieve activity data and sleep data<br>Allow this spp<br>Betuse                                                                                                    | E Constant Constant C | Activate 1. Select "Allow this app" to complete connection. 2. Your device is enabled! Note: It make take a few minutes for your steps to sync/update in the app.                                                                                |

atlanticpkg.wellright.com | For assistance, email support@wellright.com

### WITHINGS WEB SETUP

This integration allows you to sync your Withings device with WellRight's platform.

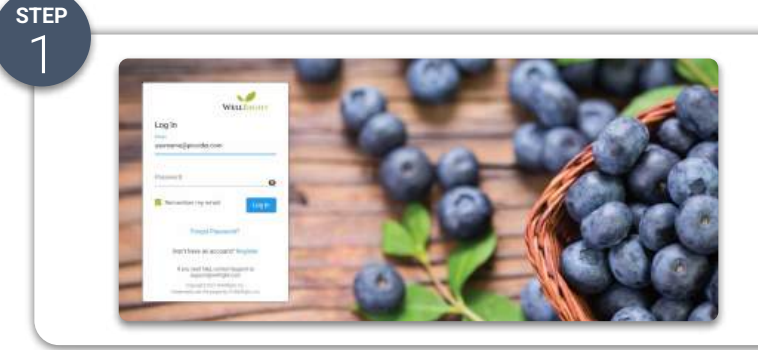

### Log In via the Web

1. Log in to atlanticpkg.wellright.com

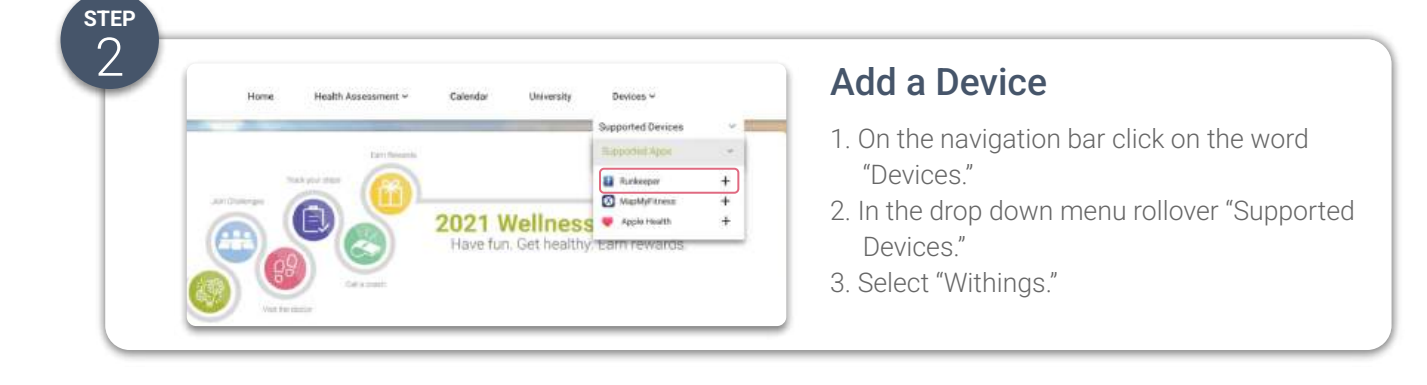

| Ay account          |             |   |     |   |
|---------------------|-------------|---|-----|---|
| 44 C C C C C C C    |             |   |     |   |
| Eval attract        |             |   |     |   |
| wilering .          |             |   |     |   |
| heising.            |             |   |     | - |
| Prepri pinto        | potencie 67 |   |     | N |
| ( North             |             | X |     |   |
| Continue with Apple |             | Ţ |     | 7 |
|                     |             |   | 100 |   |

step 3

WellRight

### **Grant Permission**

1. You will be directed to log in to your Withings account.

|                                                                                                    |                                         | Activate                                                                                                 |
|----------------------------------------------------------------------------------------------------|-----------------------------------------|----------------------------------------------------------------------------------------------------|
| You're going to authorize this partner:<br>to retrieve the information of your user<br>to retrieve metrics data<br>to retrieve activity data and sleep data | Devices ~ Connected Devices  Vithings X | <ol> <li>Select "Allow this app" to complete<br/>connection.</li> <li>Your device is enabled!</li> </ol> |
| Allow this app                                                                                                    | Supported Apps ~                        | Note: It make take a few minutes for your steps to sync/update in the app.                               |

# MAPMYFITNESS MOBILE SETUP

This integration allows you to sync your MapMyFitness device with WellRight's platform.

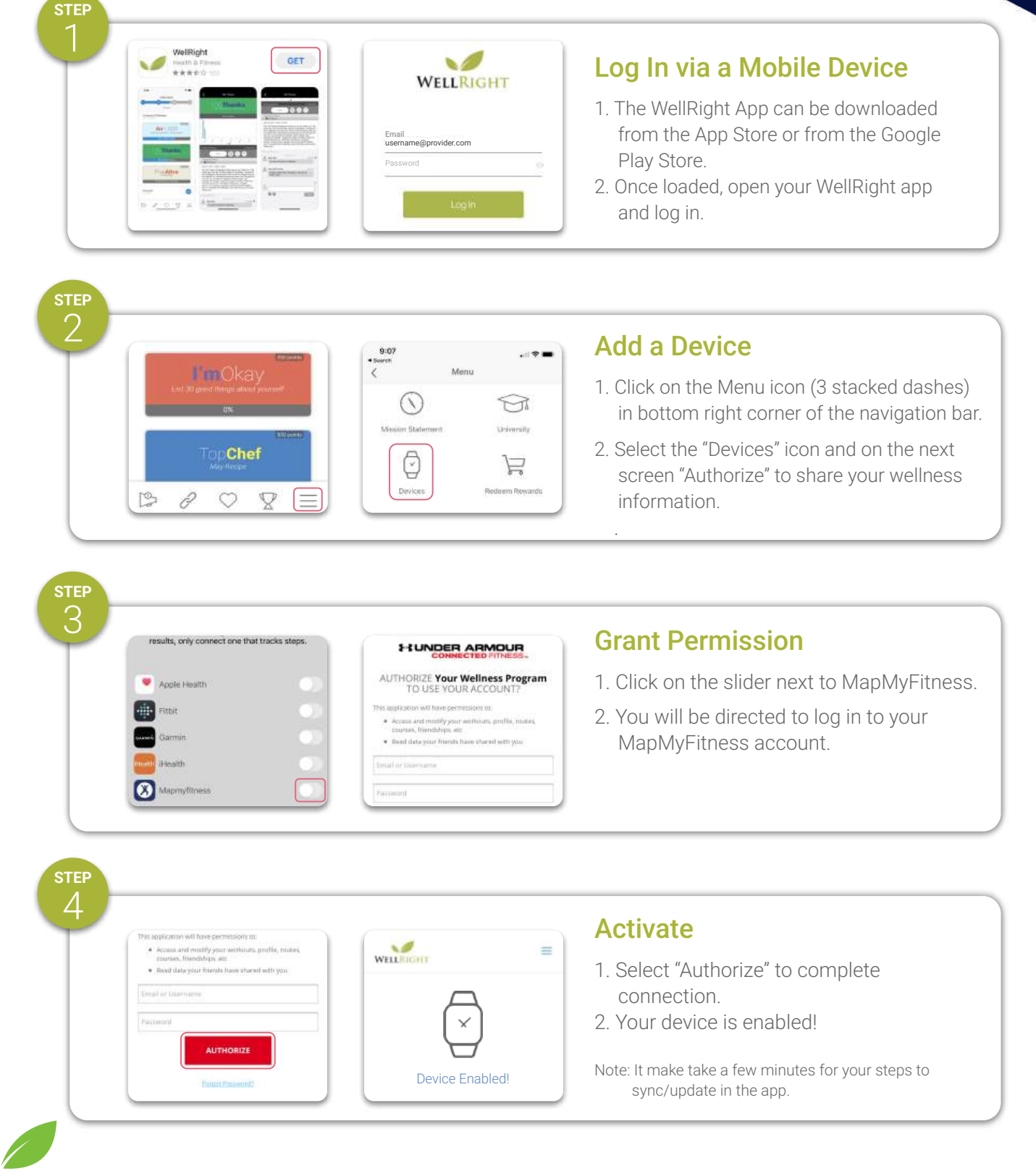

atlanticpkg.wellright.com | For assistance, email support@wellright.com

# MAPMYFITNESS WEB SETUP

This integration allows you to sync your MapMyFitness device with WellRight's platform.

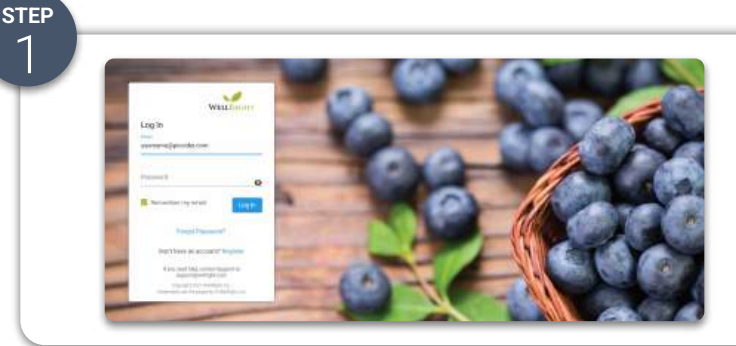

#### Log In via the Web

1. Log in to https://wellrightwellness.wellright.com/

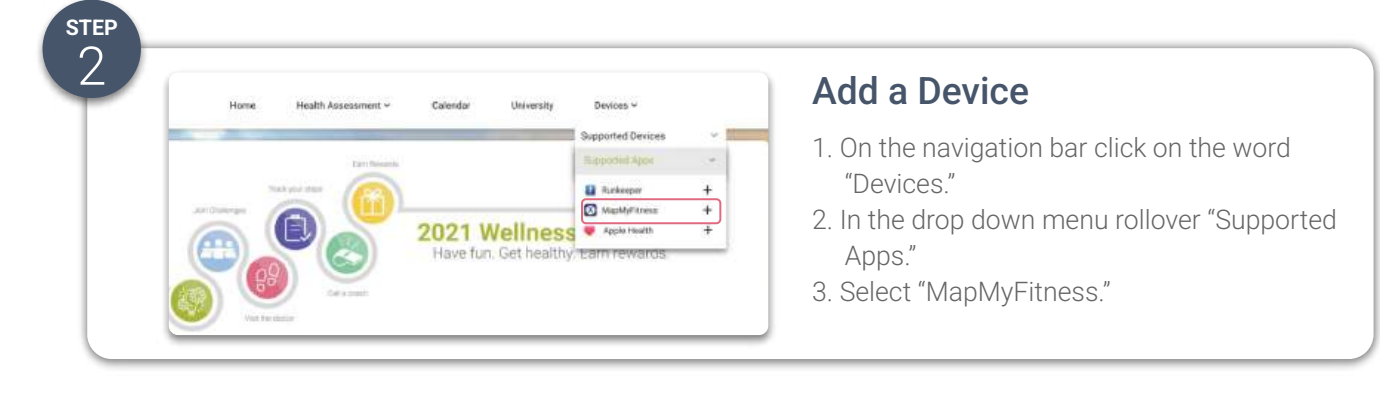

| HUNDE                                                                                                    |                                                                    | Grant Permission                                                                                                    |  |
|----------------------------------------------------------------------------------------------------|--------------------------------------------------------------------|----------------------------------------------------------------------------------------------------|--|
| AUTHORIZE Your Wellness Pr                                                                                                    | ogram TO USE YOUR ACCOUNT?                                         | 1. Click on the clider payt to ManMyEitpe                                                                                            |  |
| <ul> <li>Access and modify your workouts, prof</li> </ul>                                                                                                    | le, routen, coursen, friendships, etc.                             | 2. You will be directed to log in to your                                                                                            |  |
| <ul> <li>Read data your triends have shared with</li> </ul>                                                                                                    | fryou                                                              |                                                                                                    |  |
| Imal or Username                                                                                                    |                                                                    | MapMyFitness account.                                                                                                    |  |
| Parrieterd                                                                                                    | =                                                                  |                                                                                                    |  |
|                                                                                                    |                                                                    |                                                                                                    |  |
|                                                                                                    |                                                                    |                                                                                                    |  |
| This application will have permission me                                                                                                    |                                                                    | Activate                                                                                                    |  |
| This application will have permissions m:<br>• Access and mostly year variations profile, trades,<br>crosses, invested pages:<br>• Read Latery year thereas have shared with year                                             | Devices ~                                                          | <b>Activate</b><br>1. Select "Authorize" to complete                                                                                 |  |
| This application will have germissions m:<br>• Access and motify your writiours, profile, makes,<br>issues, thereadypay are:<br>• Read data your thirsts have sheed with you<br>Employ Courtments                             | Devices ~<br>Supported Devices                                     | Activate 1. Select "Authorize" to complete connection.                                                                               |  |
| This application will have permission to:<br>Access and mostly your verticus, profile, more,<br>courses, freendarps ver.<br>• Read alcocycus freends have shared with you<br>Email or Coursesance<br>Factored                 | Devices ~<br>Supported Devices                                     | Activate 1. Select "Authorize" to complete connection. 2. Your device is enabled!                                                    |  |
| Det applicator will have permession un:<br>Accuse and motify your verticum, profile, males,<br>touries, hierdologis at.<br>Bead date your friends have shared with you<br>Similar Demana<br>Partnets<br>Partnets<br>AUTHORIZE | Devices ~<br>Supported Devices<br>Connected Apps 1                 | <ul> <li>Activate</li> <li>1. Select "Authorize" to complete connection.</li> <li>2. Your device is enabled!</li> </ul>              |  |
| This application will have permeasion to:<br>Accusa and modify your verticions, profile, makes,<br>touries, theodologo are:<br>Bread datasyour theoris have shared with you<br>Simpl or tourname<br>Passimoni<br>AUTHORIZE    | Devices ~<br>Supported Devices<br>Connected Apps 🙃<br>NapMyFitness | Activate 1. Select "Authorize" to complete connection. 2. Your device is enabled! Note: It make take a few minutes for your steps to |  |

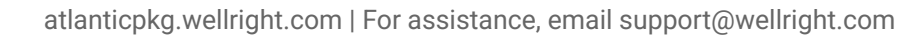

# RUNKEEPER MOBILE SETUP

This integration allows you to sync your Runkeeper device with WellRight's platform.

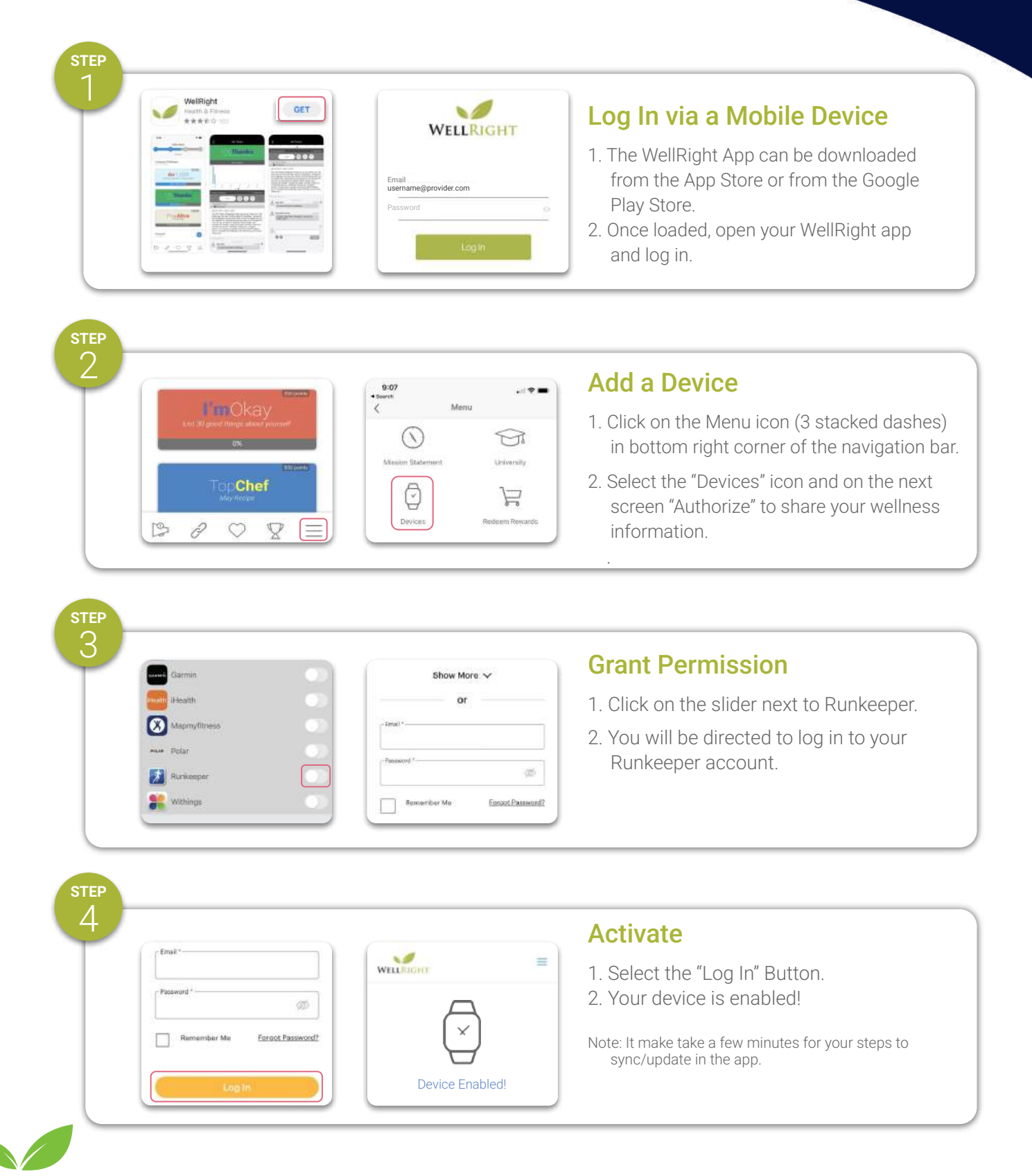

atlanticpkg.wellright.com | For assistance, email support@wellright.com

### RUNKEEPER WEB SETUP

This integration allows you to sync your Runkeeper device with WellRight's platform.

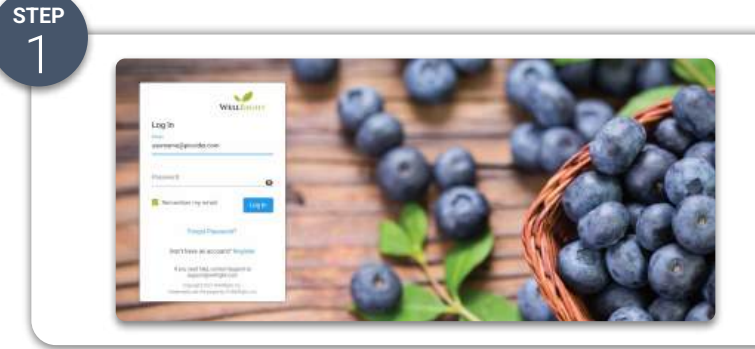

#### Log In via the Web

1. Log in to atlanticpkg.wellright.com

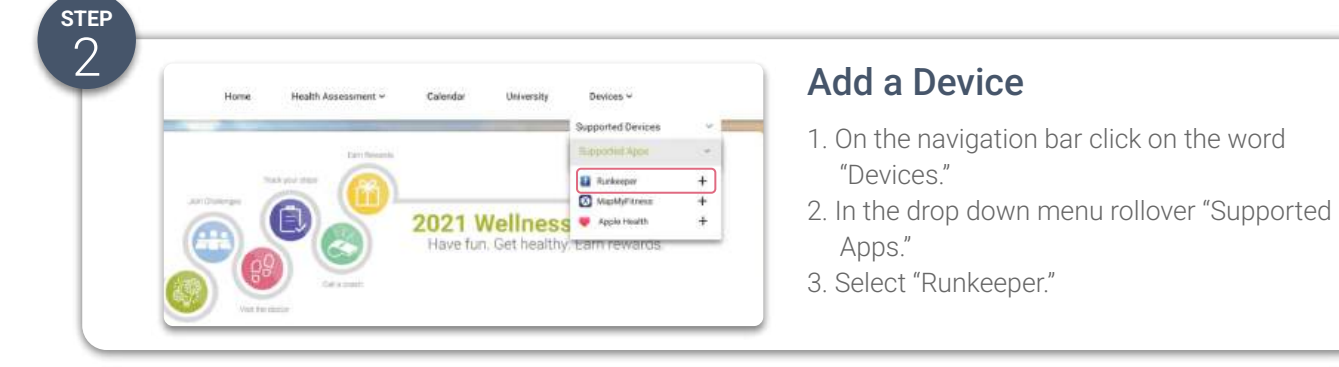

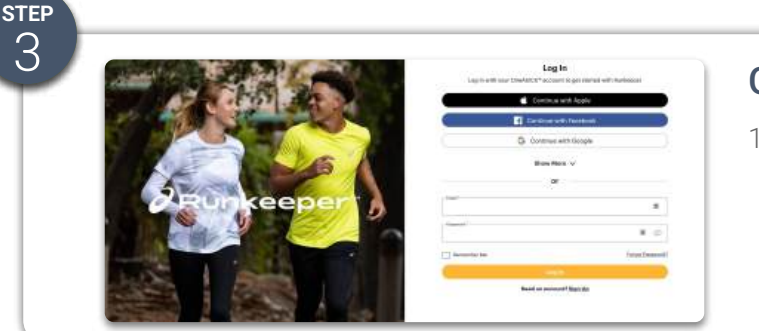

WellRight

### **Grant Permission**

1. You will be directed to log in to your Runkeeper account.

| - Email +                    | 2                               |     | Activate                                                                         |
|------------------------------|---------------------------------|-----|----------------------------------------------------------------------------------|
| Pasaward *                   | Devices ~                       | · - | <ol> <li>Select the "Log In" Button.</li> <li>Your device is enabled!</li> </ol> |
| Remember Me Eorgot Pasowood? | Connected Apps 🗿<br>Z Runkeeper | ×   | Note: It make take a few minutes for your steps to sync/update in the app.       |

# GOOGLE FIT MOBILE SETUP

This integration allows you to sync your Android device with WellRight's platform.

Dev

Fitbit

Garmir

......

💙 Google Fit

nect your device or app by enabling ow, then allowing data access. For it results, only connect one that

10

Choose an account to continue to WellBight

User One

20

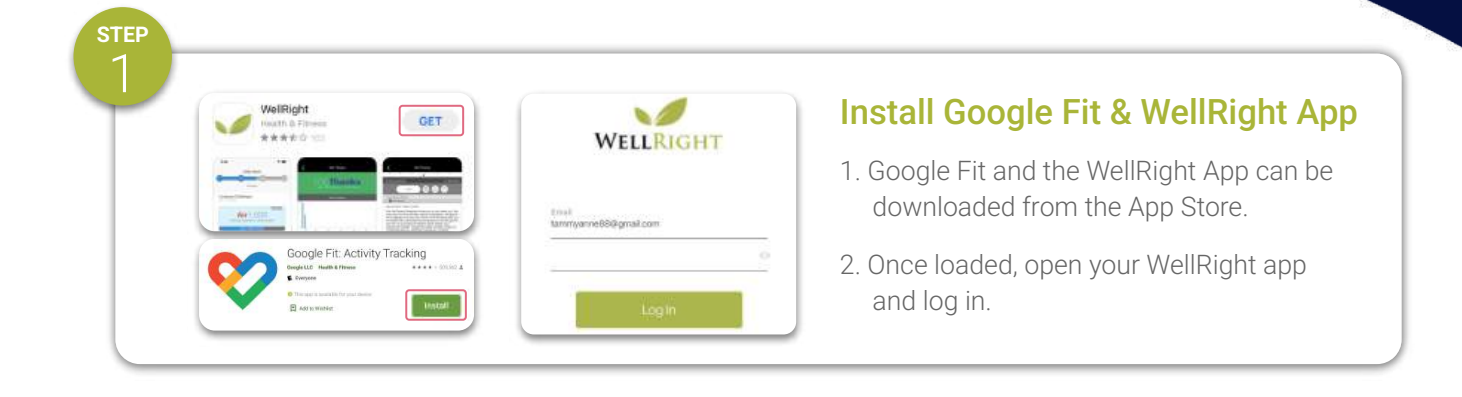

#### **Enable Google Fit on Device Screen**

- 1. Click on the Menu icon (3 stacked dashes) in bottom right corner of the navigation bar.
- 2. Select the "Devices" icon and on the next screen Click on the slider next to Google Fit.

# ТЕР

WellRight

9:07 • Search <

()

0

13 0

step 2

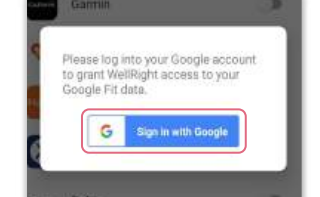

91

B

 $\nabla$ 

 $\bigcirc$ 

#### Log into & select Google Account

- 1. Click on the "Sign in with Google" button.
- 2. Select Google account used with Google Fit.

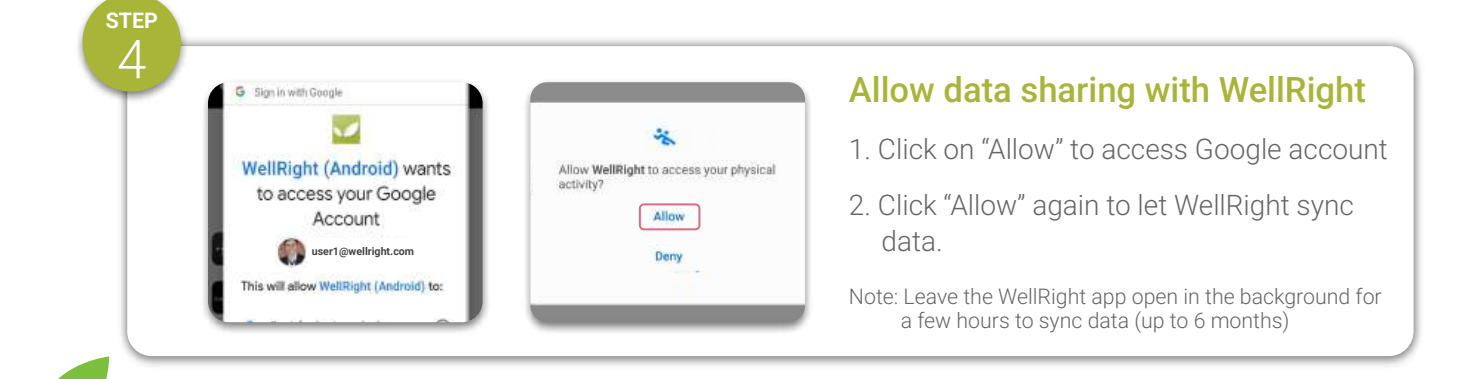

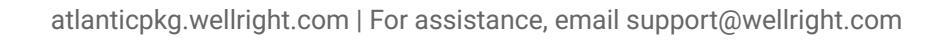